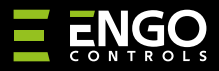

#### EIRTXWIFI | Wi-Fi IrDA vysílač

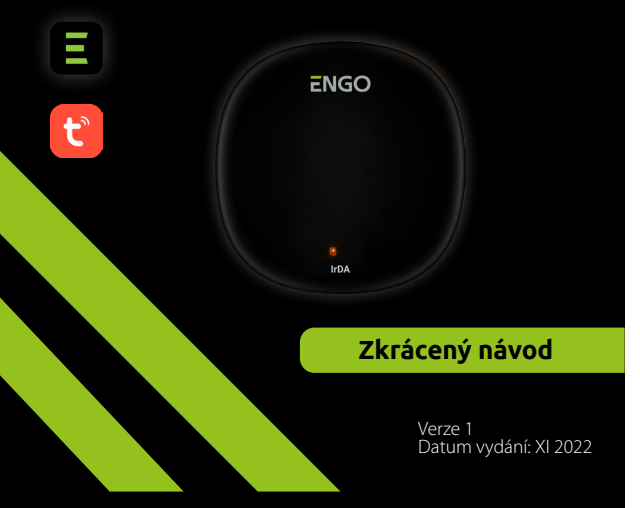

# **∃** <u>≈</u> [H[ < €

#### **Výrobce:** Engo Controls S.C. 43-200 Pszczyna 3E Górnośląska Polsko

**Distributor:** QL CONTROLS Sp z o.o. Sp. k. 43-262 Kobielice 4 Rolna Polsko

# www.engocontrols.com

# Úvod

EIRDA

EIRTXWIFI je univerzální produkt, který může nahradit běžné dálkové ovládání. Umožňuje pohodlně ovládat různá zařízení přijímající infračervené záření, jako je televizor, dekodér, klimatizace atd. Podporuje lokální i dálkové ovládání zařízení. Pomocí mobilní aplikace ENGO Smart můžete navíc vytvářet scénáře, které například automaticky zapnou/vypnou televizor nebo klimatizaci (pouze pokud je k dispozici Wi-Fi).

### Shoda výrobku

Výrobek spĺňuje následující směrnice EU: 2014/30/EU, 2014/35/ EU, 2014/53/EU i 2011/65/EU.

## Technické parametry

| Napájení   | 5V DC micro USB |  |
|------------|-----------------|--|
| Komunikace | WiFi 2,4 GHz    |  |
| Rozměry    | 72 x 72 x 21 mm |  |

## Možnost propojení zařízení pomocí aplikace ENGO SMART

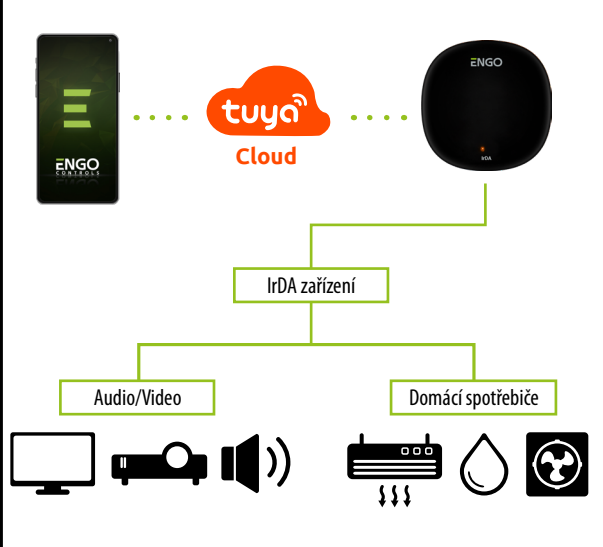

## Instalace zařízení

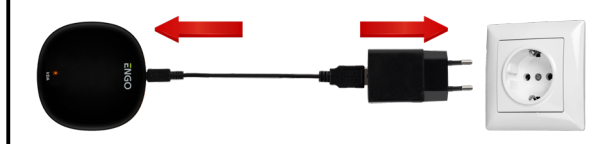

## / Upozornění!

Wi-Fi IrDA vysílač připojte ke zdroji napájení 230 V. Používejte pouze dodanou zástrčku a USB kabel.

Vysílač musí být umístěn ve stejné místnosti jako ovládaná zařízení. EIRTXWIFI vysílá infračervený signál - pro správné ovládání zařízení je nutná absence jakýkoliv překážek.

## **Popis LED diod**

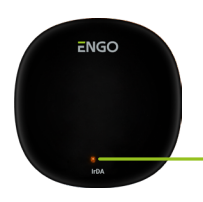

LED indikuje aktuální stav zařízení

| LED dioda               | Stav zařízení                                                                 | Popis                                                                                                    |
|-------------------------|-------------------------------------------------------------------------------|----------------------------------------------------------------------------------------------------|
| LED dioda<br>bliká      | Zařízení je v režimu<br>párování                                              | Tento režim se aktivuje podržením<br>tlačítka "Reset" po dobu 10 s.                                                                                                    |
| LED dioda je<br>vypnuta | 1. Zařízení je připojeno<br>k internetu<br>2. Zařízení není napájeno          | 1. Běžný pracovní režim<br>2. Připojte zařízení ke zdroji napájení                                                                                                    |
| LED dioda svítí         | 1. Zařízení není<br>připojeno k internetu<br>2. Zařízení je v režimu<br>učení | 1. Zkontrolujte kvalitu síťového<br>připojení nebo zda je router správně<br>zapojen.<br>2. Pokud je zařízení správně<br>připojeno k síti, přejde do režimu<br>učení. Když je proces úspěšný,<br>oranžová LED dioda zhasne. |

### Instalace IrDA vysílače pomocí aplikace

Ujistěte se, že je router v dosahu chytrého telefonu a jste připojeni k internetu. Tím se zkrátí doba párování zařízení.

## KROK 1 - STAŽENÍ APLIKACE ENGO SMART

Stáhněte si aplikaci ENGO Smart z Google Play nebo Apple App Store a nainstalujte ji do svého chytrého telefonu.

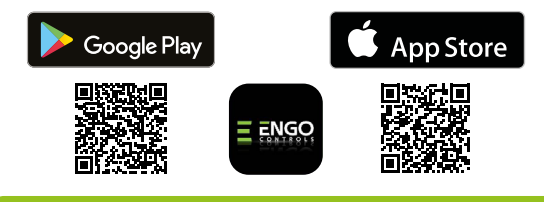

### KROK 2 - REGISTRACE NOVÉHO ÚČTU

Chcete-li zaregistrovat nový účet, postupujte podle následujících kroků:

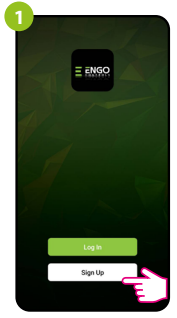

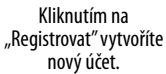

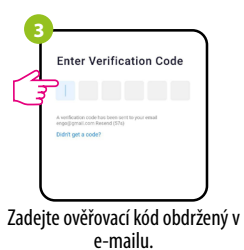

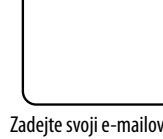

Register

Dolary

Zadejte svoji e-mailovou adresu, na kterou bude bude zaslán ověřovací kód.

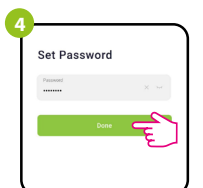

Nastavte přihlašovací heslo.

## KROK 3 - PŘIPOJENÍ UNIVERZÁLNÍ BRÁNY K WI-FI

Po instalaci aplikace a vytvoření účtu postupujte následovně:

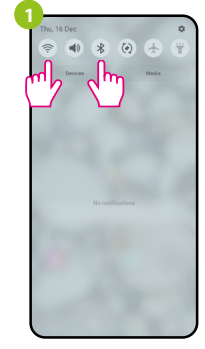

Zapněte na svém chytrém telefonu Wi-Fi a Bluetooth. Přípoite telefon k síti Wi-Fi, ke které chcete IrDA vysílač přiřadit.

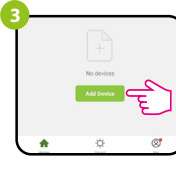

V aplikaci vyberte: "Přidat zařízení".

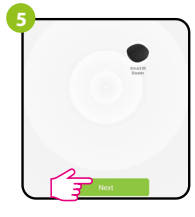

Po nalezení IrDA vysílače přejděte na tlačítko "Další".

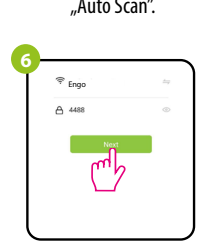

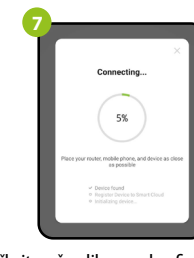

Počkejte, až aplikace nakonfiguruje IrDA vysílač se zvolenou Wi-Fi sítí.

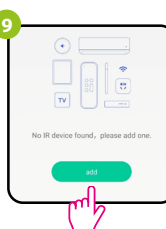

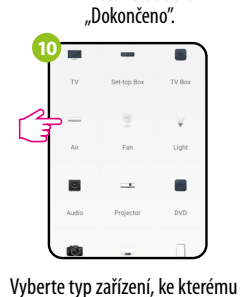

chcete připojit infračervené

dálkové ovládání.

Pojmenujte zařízení a klikněte na tlačítko

Added successfully

Následně můžete spárovat iakékoli zařízení. které podporuje infračervené dálkové ovládání. Klikněte na tlačítko "Přidat".

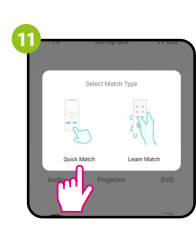

Vyberte možnost "Quick match".

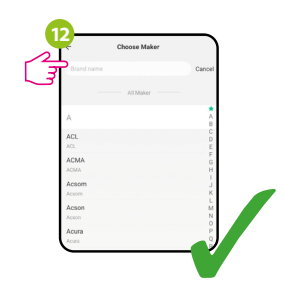

V seznamu vyhledejte značku zařízení a postupujte podle dalších pokynů.

## Obnova továrního nastavení

Chcete-li obnovit tovární nastavení zařízení, stiskněte a podržte tlačítko RESET po dobu asi 10 sekund, dokud se nerozsvíť LED dioda. IrDA vysílač se obnoví do továrního nastavení a zahájí se proces párování.

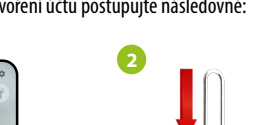

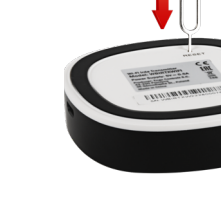

Zkontrolujte, zda je IrDA vysílač zapnutý. Pomocí přiložené jehly stiskněte a podržte tlačítko RESET po dobu 8 sekund, dokud nezačne blikat LED dioda. Režim párování je povolen.

Následně vyberte: "Auto Scan".

Vyberte síť Wi-Fi, ke které se má IrDA vysílač připojit, a zadejte heslo.